# Sigas TUTORIAL DE CADASTRO E RECUPERAÇÃO DE LOGIN E SENHA para Estudantes

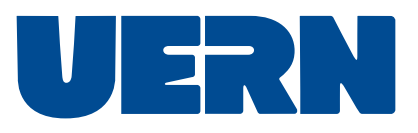

Bzzz... Olá, eu sou o mascote do SiGAA-UERN. Preparei o conteúdo abaixo pensando em ajudar você durante as etapas de cadastro, recuperação de login ou de senha. Então, qual é a opção de seu interesse?

0 que é o SiGAA?\_\_\_\_p.3 Cadastro de discente \_\_\_p.4 Recuperação de login \_\_\_p.8 Recuperação de senha \_p.10 Canal de suporte \_\_\_\_p.10

## O que é o Sigaa?

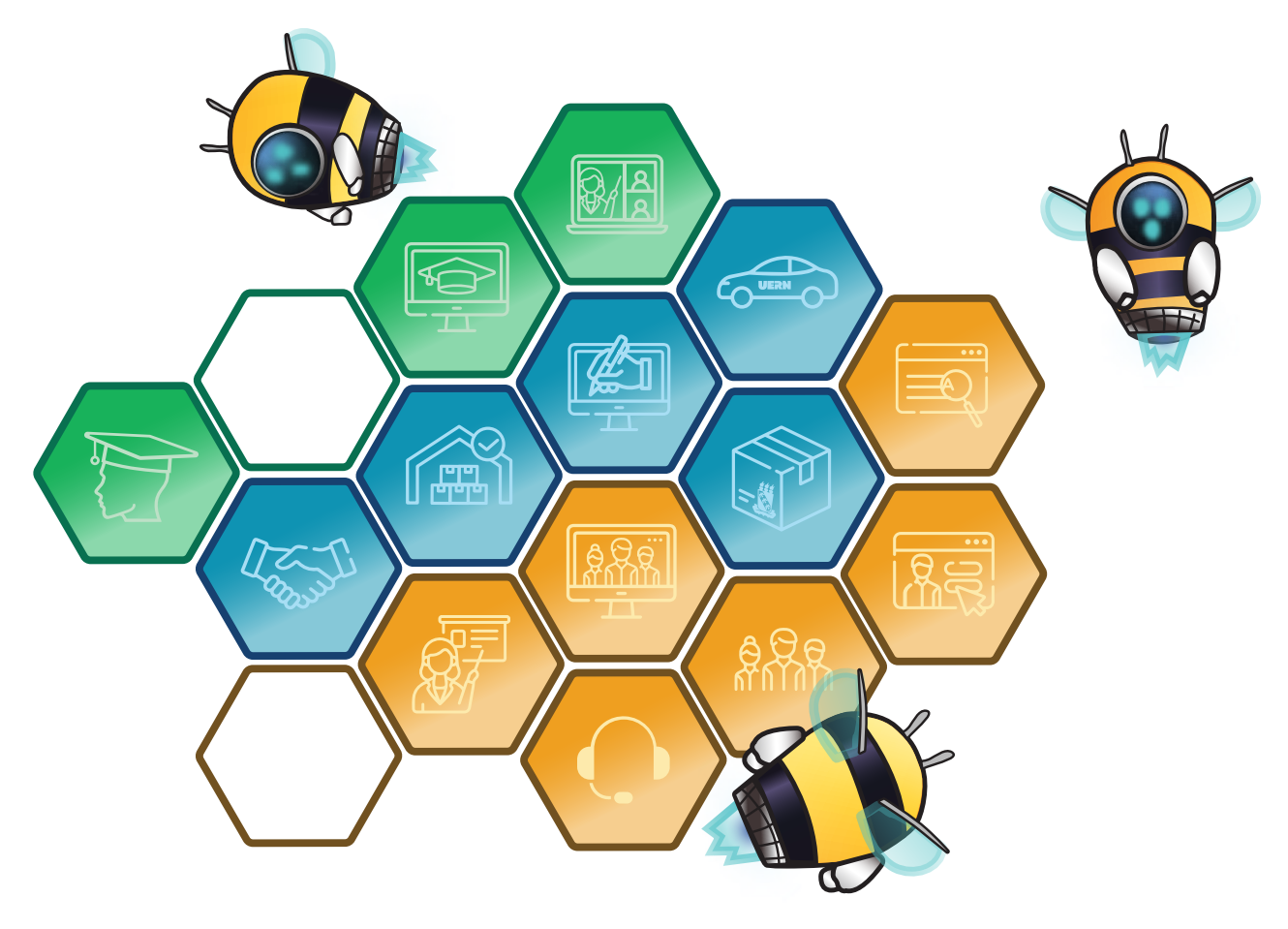

O SIGAA é o espaço para gerenciamento de disciplinas e de todas as informações relativas à vida acadêmica do estudante. Ele agrupa todas as informações de ensino, pesquisa e extensão como participações em monitorias, projetos de extensão, bolsas de iniciação científica, etc.

### Cadastro de **discente** :

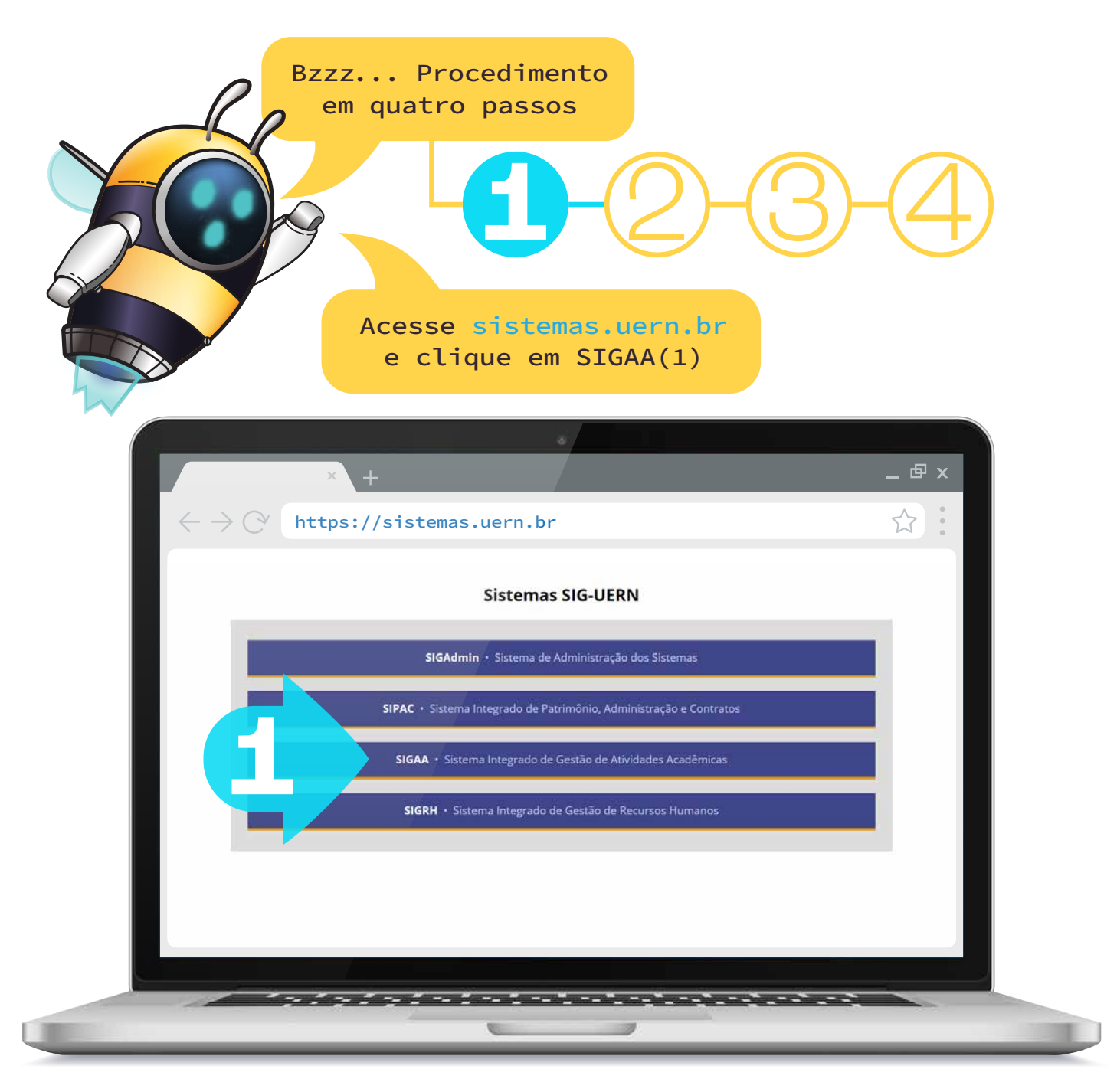

4

#### A seguir, clique em "Login"(2)

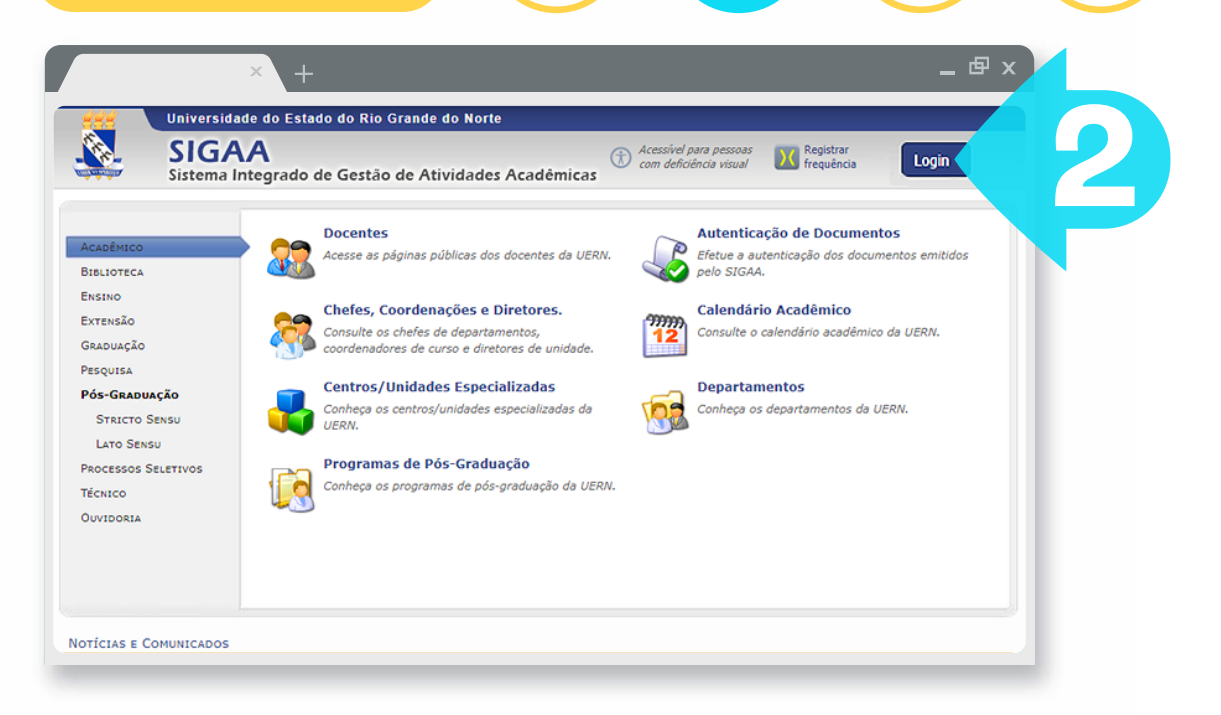

### Depois, clique em "Cadastre-se"(3)

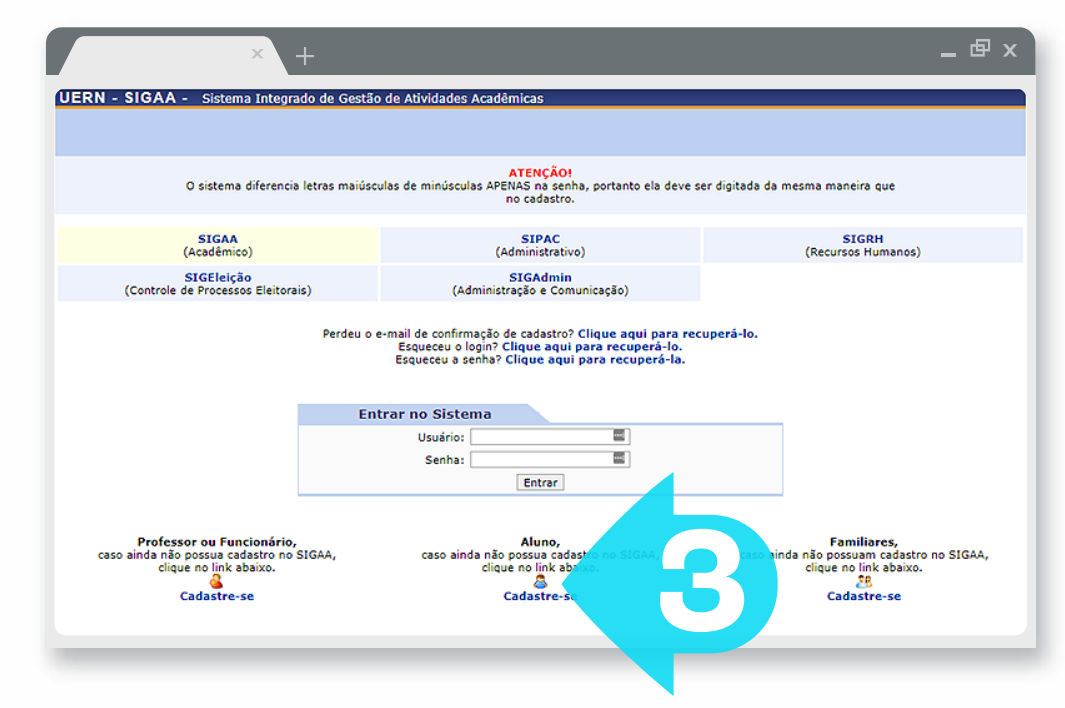

5 ·

Bzzz... Na tela de cadastro, o estudante deve inserir todos os dados obrigatórios. Os dados como número da matrícula e semestre inicial, devem ser fornecidos pela secretaria do departamento ou programa de pós-graduação no qual o estudante está vinculado. Os dados à serem fornecidos são: a) Digite o número de matrícula fornecido pela secretaria; b) Escolha o nível que corresponde ao seu cadastro; c) Digite seu número de CPF; d) Digite seu nome social, conforme seus documentos; e) Digite seu número de RG; f) Entre com sua data de nascimento; g) Informe seu endereço de e-mail de uso pessoal; h) Digite o número do semestre fornecido pela secretaria; i) Defina o nome de seu usuário (apenas letras e/ou números); j) Defina sua senha; k) Confirme sua senha.

Logo depois, clique em "Cadastrar"(4)

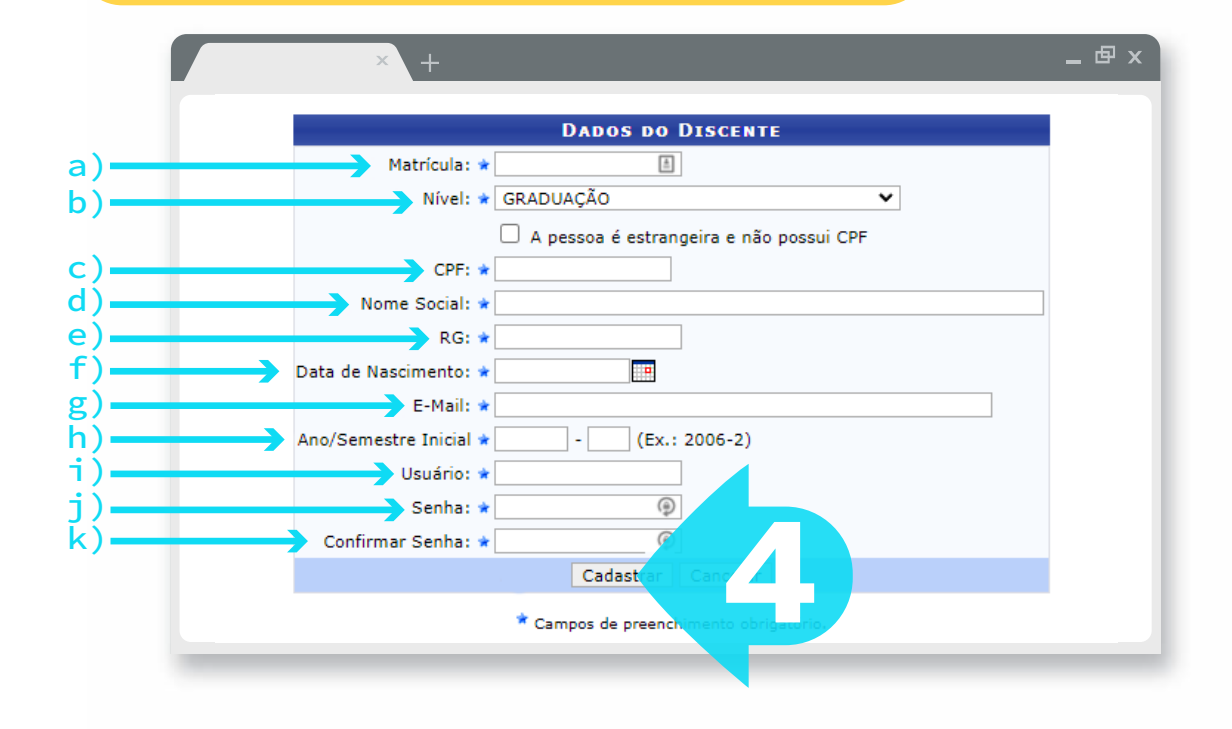

6

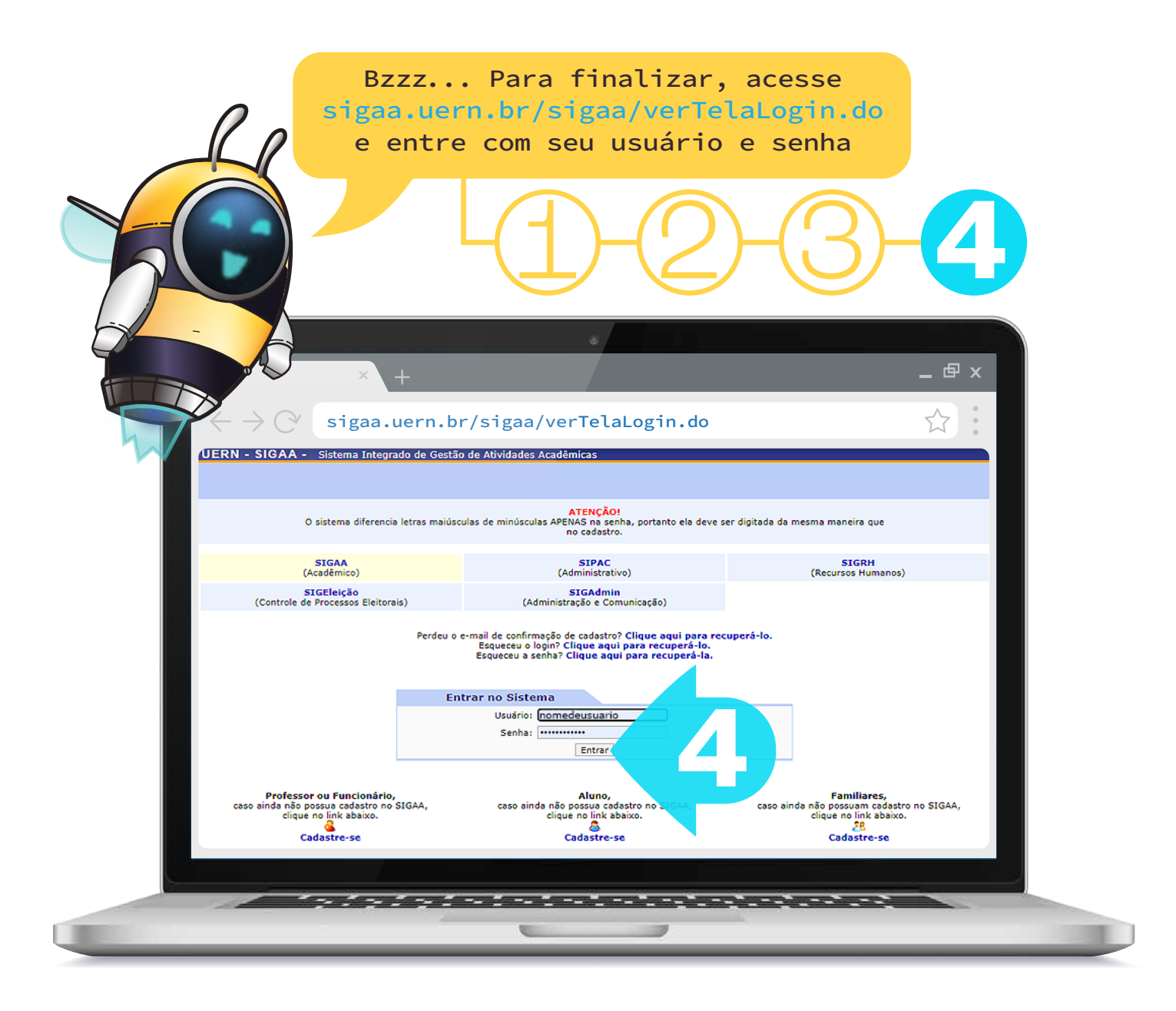

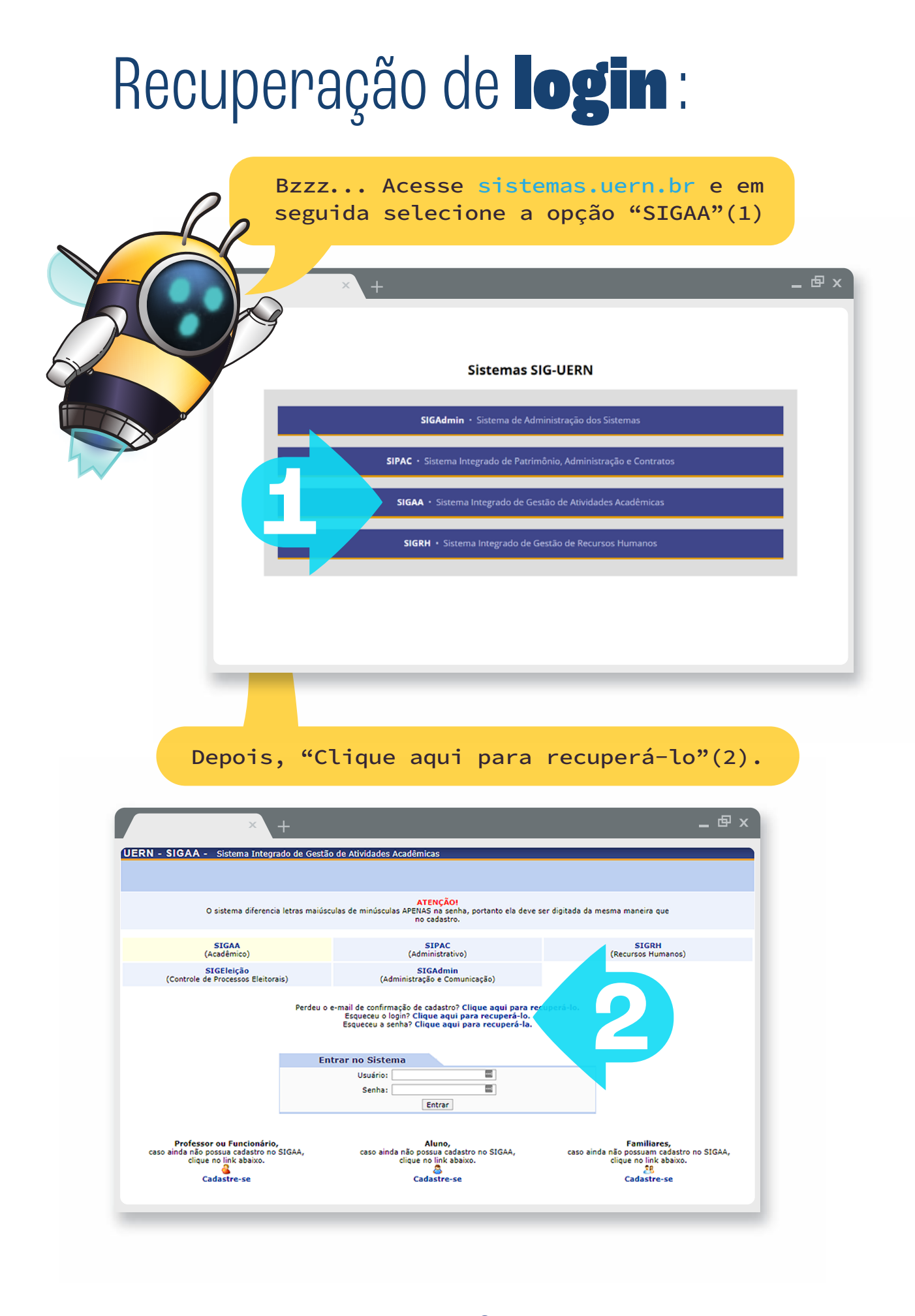

#### Preencha o e-mail cadastrado (a), o conteúdo da imagem (b) e clique em "Recuperar"(3).

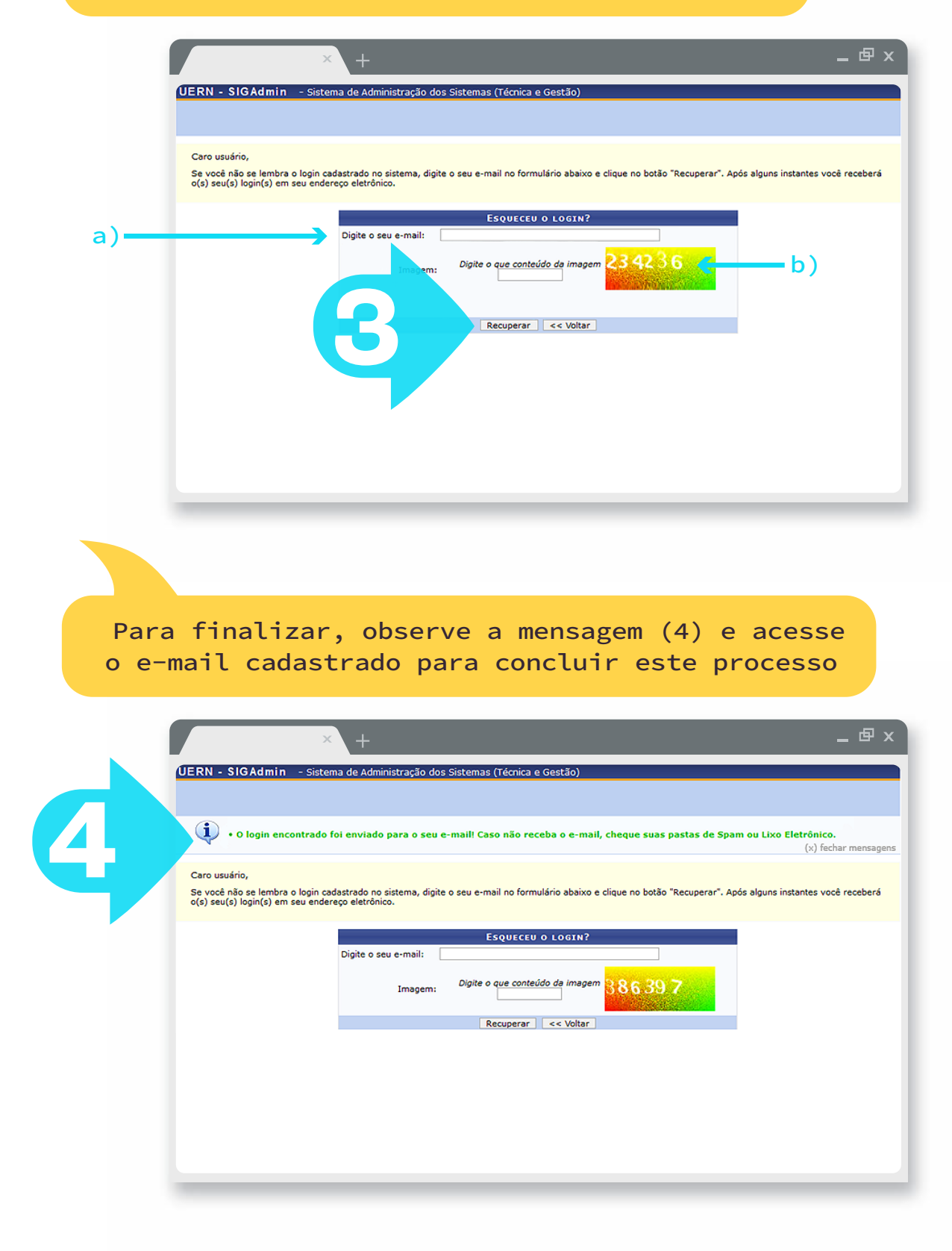

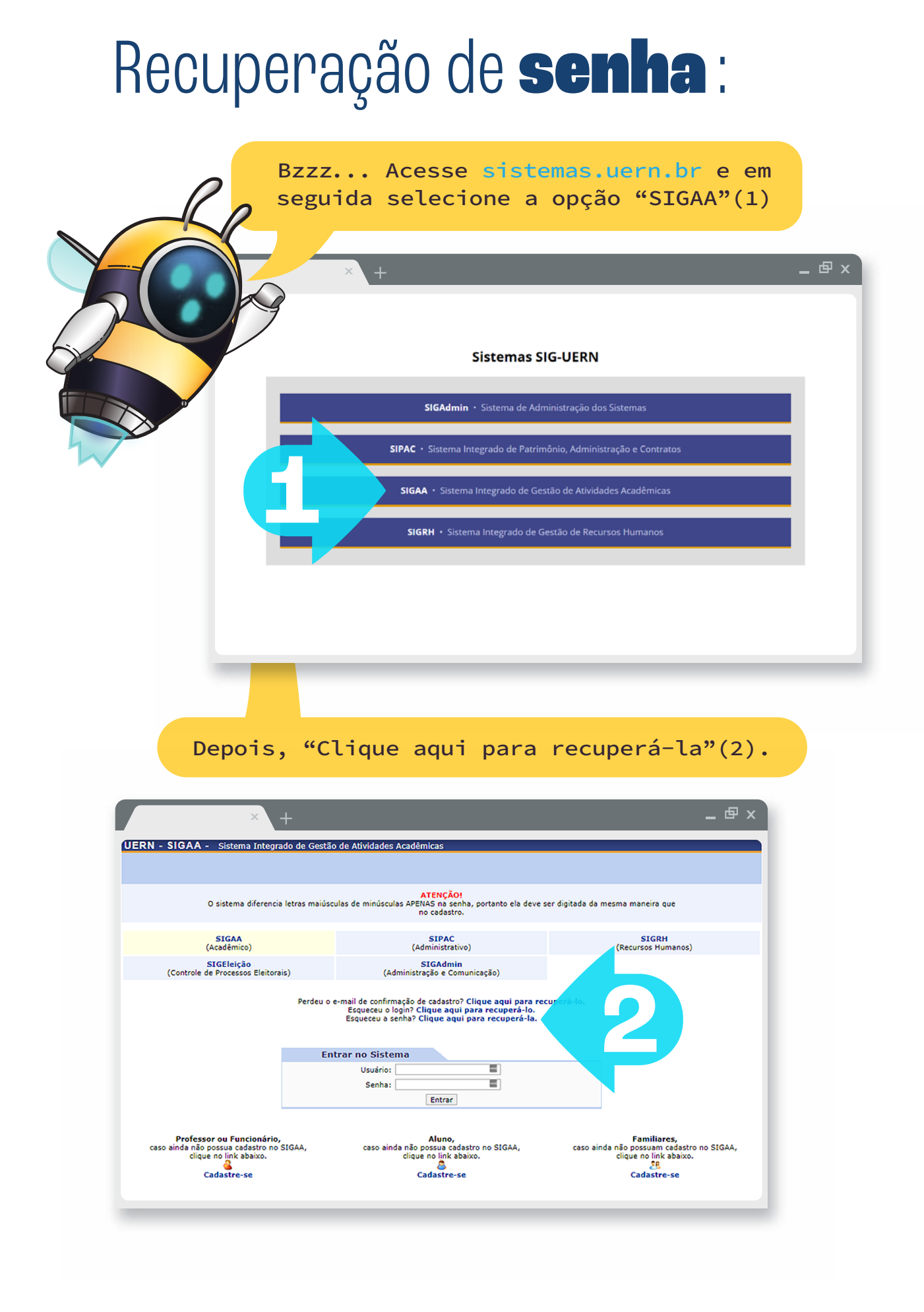

Preencha o login (a), o e-mail cadastrado (b), o conteúdo da imagem (c) e clique em "Recuperar senha"(3).

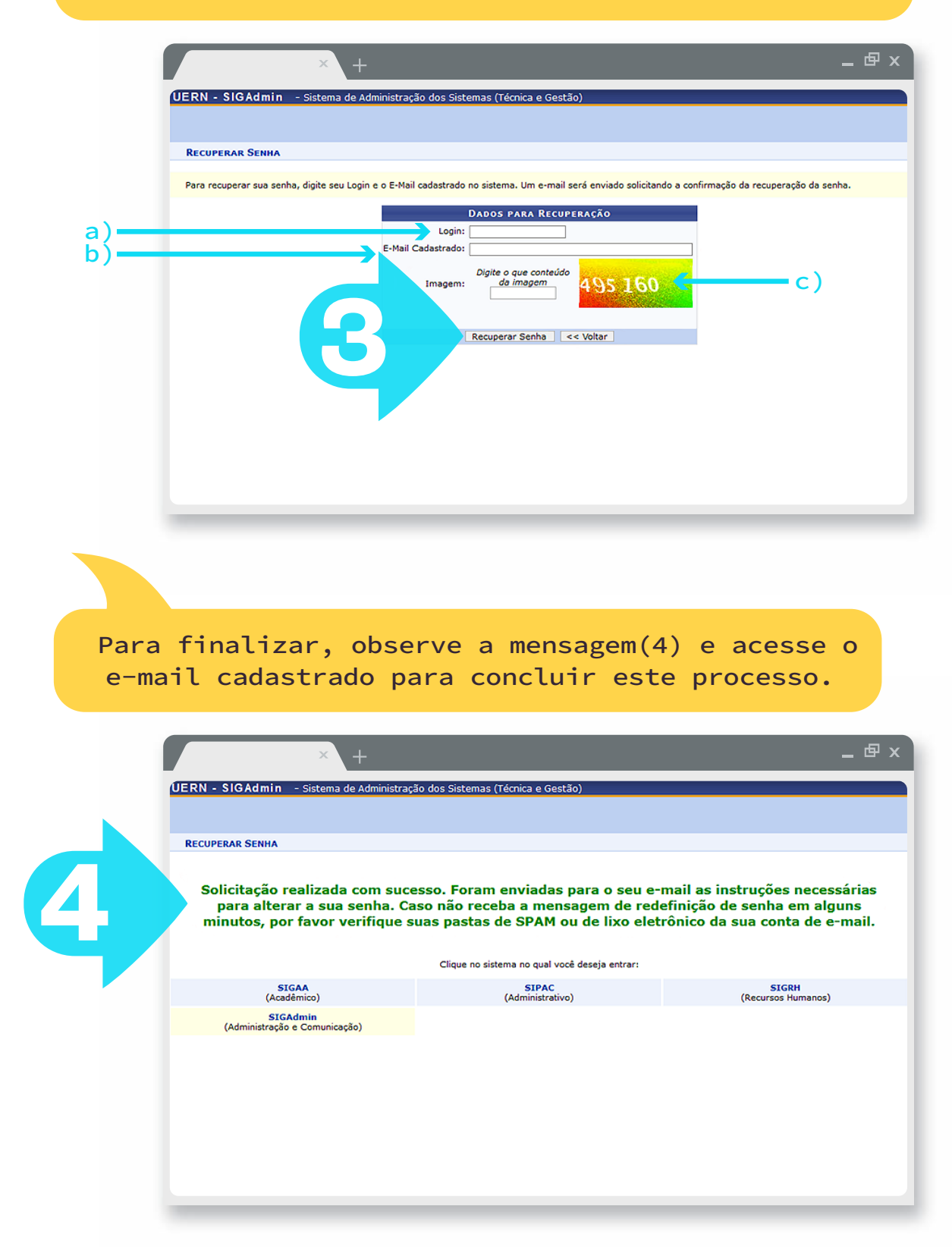

-11-

### Canal de **suporte**:

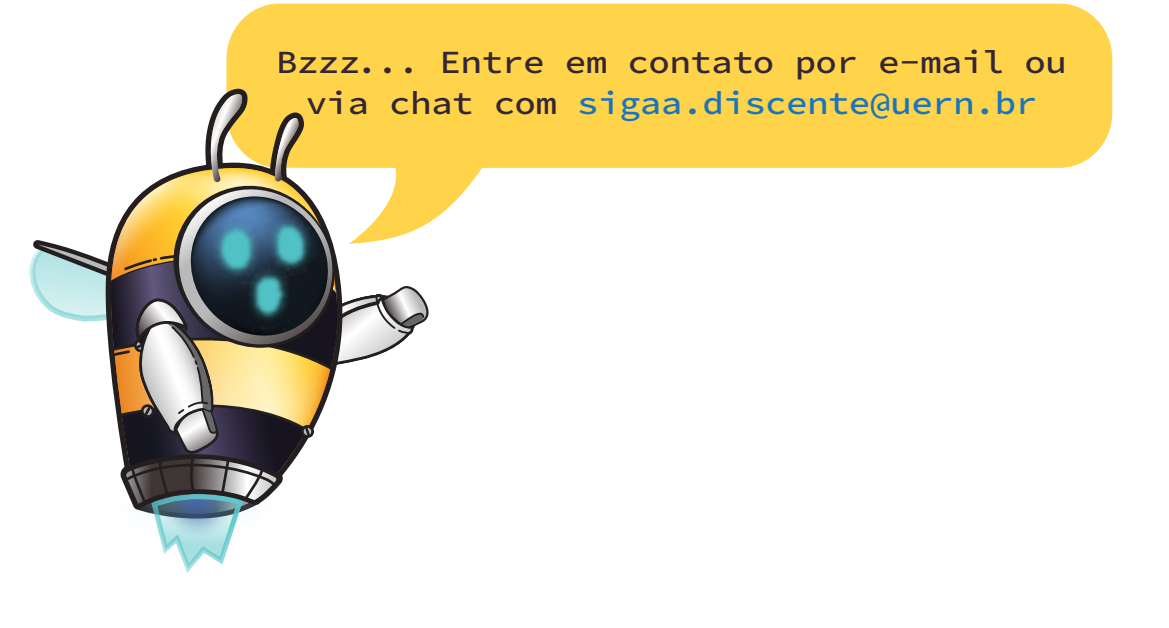